## Panduan Registrasi Ulang Calon Mahasiswa PPG Prajabatan Gelombang 2 Tahun 2020

## A. Hasil Seleksi

Hasil Seleksi Ulang Calon Mahasiswa PPG Prajabatan Gelombang 2 Tahun 2020 dapat dilihat melalui laman <u>https://seleksi.ppg.kemdikbud.go.id/</u>

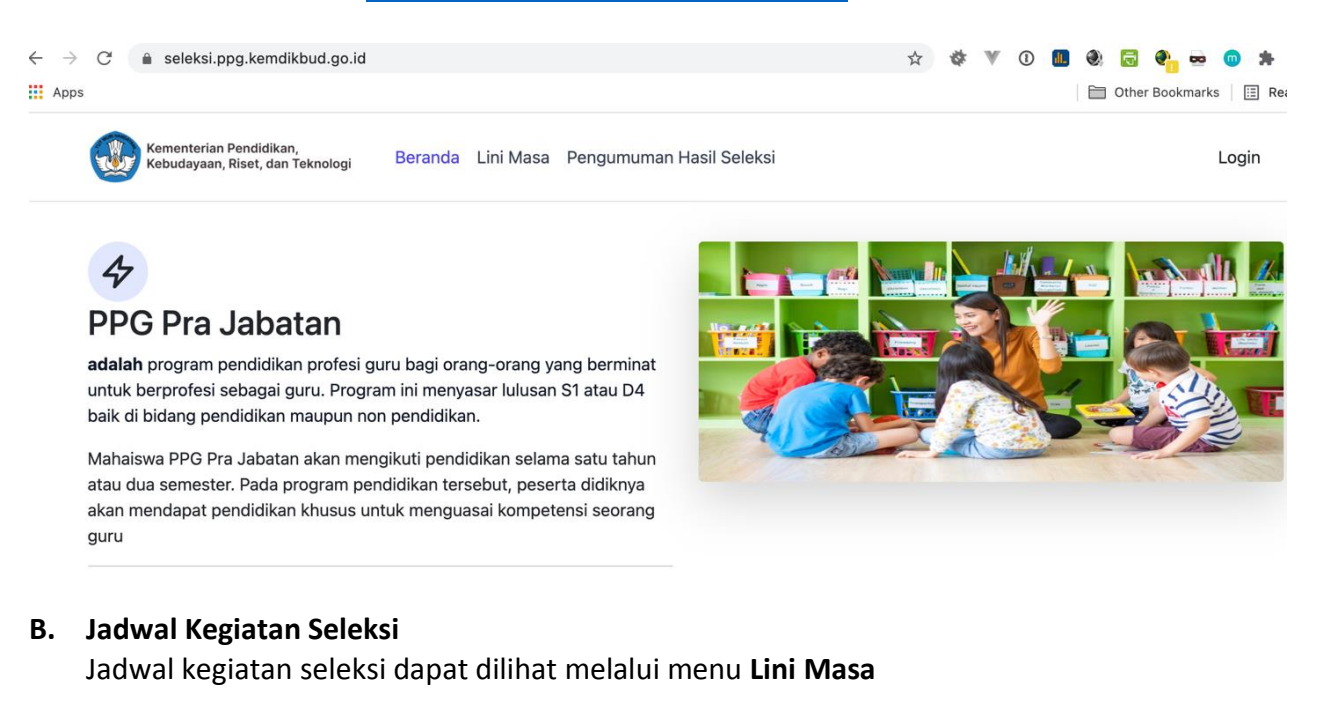

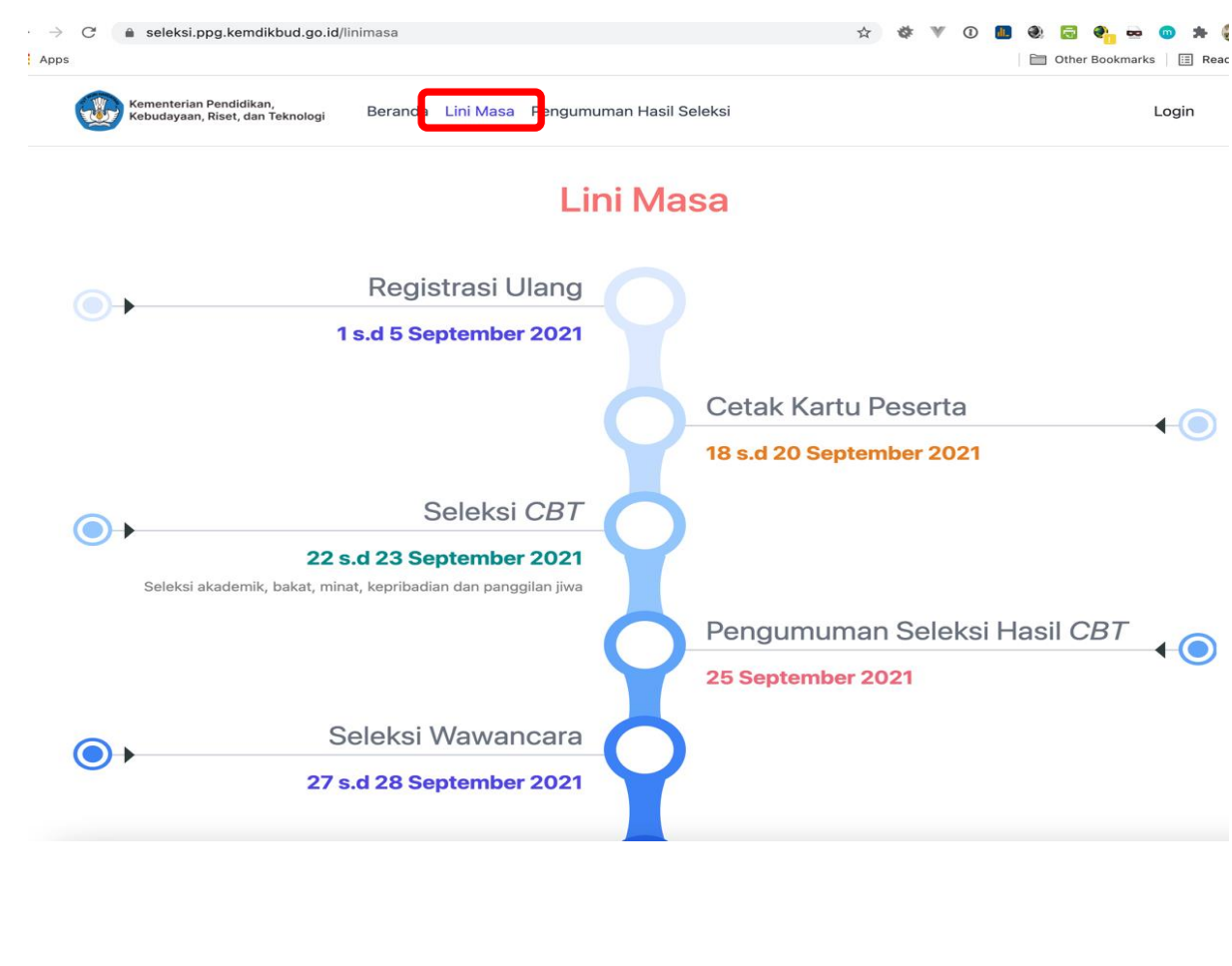

## C. Melihat Hasil Seleksi Tahap Administrasi

Untuk melihat hasil seleksi, silakan klik menu **Pengumuman Hasil Seleksi** dan masukkan **No Peserta** dan **Tanggal Lahir**, dan Klik tombol **Lihat** 

| $\leftarrow \rightarrow c$ | C | seleksi.ppg.kem                                 | dikbud.go.id/pe     | engumuman   | 1           |            |                               |                         |                 |                | ☆  | ¢ | $\mathbb{V}$ | 1 | di. | ٢ | ÷       | 🍋 🖷     | 0   | *   |
|----------------------------|---|-------------------------------------------------|---------------------|-------------|-------------|------------|-------------------------------|-------------------------|-----------------|----------------|----|---|--------------|---|-----|---|---------|---------|-----|-----|
| Apps                       |   |                                                 |                     |             |             |            |                               |                         |                 |                |    |   |              |   |     |   | Other B | Bookmar | ks  | ⊞ R |
| (                          |   | Kementerian Pendidika<br>Kebudayaan, Riset, dai | an,<br>an Teknologi | Beranda     | Lini Ma     | Si         | Pengumuman                    | Hasil Seleks            | i               |                |    |   |              |   |     |   |         |         | Log | gin |
|                            |   |                                                 |                     | I           | Pengun<br>C | nur<br>alo | man Hasil Sel<br>on Mahasiswa | leksi Taha<br>a PPG Pra | p Adm<br>Jabata | inistra:<br>an | si |   |              |   |     |   |         |         |     |     |
|                            |   |                                                 | No. Peserta         | 1           |             |            |                               |                         |                 |                |    |   |              |   |     |   |         |         |     |     |
|                            |   |                                                 | silakan mer         | ngisikan no | mor pese    | erta       | а                             |                         |                 |                |    |   |              |   |     |   |         |         |     |     |
|                            |   |                                                 | Tanggal Lal         | nir         |             |            |                               |                         |                 |                |    |   |              |   |     |   |         |         |     |     |
|                            |   | $\rightarrow$                                   | mm/dd/yyy           | у           |             |            |                               |                         |                 |                |    |   |              |   |     |   |         |         |     |     |
|                            |   |                                                 |                     |             |             |            | Li                            | ihat                    |                 |                |    |   |              |   |     |   |         |         |     |     |

Berikut ini contoh informasi calon mahasiswa dinyatakan telah **Lulus Tahap Administrasi.** Untuk melakukan Registrasi Ulang silakan klik tombol **Klik disini** pada bagian bawah

| seleksi.ppg.kemdikbud.go.id/pengur                          | numan                                      | \$<br>¢ | V | 1 | 🕕 🌒 🗟 🍕 | 🎦 💀 🌀<br>ookmarks   🗄 |
|-------------------------------------------------------------|--------------------------------------------|---------|---|---|---------|-----------------------|
| Kementerian Pendidikan,<br>Kebudayaan, Riset, dan Teknologi | Beranda Lini Masa Pengumuman Hasil Seleksi |         |   |   |         | Login                 |
|                                                             |                                            |         |   |   |         |                       |
| Pengumuman Hasil Seleksi Admin                              | strasi                                     |         |   |   |         |                       |
| Biodata                                                     |                                            |         |   |   |         |                       |
| No. Peserta                                                 |                                            |         |   |   |         |                       |
| Nama                                                        |                                            |         |   |   |         |                       |
| Tempat, Tanggal Lahir                                       |                                            |         |   |   |         |                       |
| Pilihan Pendidikan Profesi G                                | Suru                                       |         |   |   |         |                       |
| Perguruan Tinggi                                            |                                            |         |   |   |         |                       |
| Program Studi                                               |                                            |         |   |   |         |                       |
| Hasil Verifikasi Administrasi                               | Lulus tahap administrasi                   |         |   |   |         |                       |
| 🛕 Anda belum melakukan registr                              | asi u ang <b>Klik disini</b>               |         |   |   |         |                       |

Langkah selanjutnya mengisikan data NIK, Nomor Whatsapp Aktif dan Email yang dapat dibuka oleh Gmail (domain Gmail/email institusi yang telah GSuite). Selanjutnya klik tombol Simpan Registrasi

| Kementerian Pendidikan,<br>Kebudayaan, Riset, dan Teknologi | Beranda | Lini Masa | Pengumuman Hasil Seleksi | Registrasi Ulang        | Login |
|-------------------------------------------------------------|---------|-----------|--------------------------|-------------------------|-------|
| Registrasi Ulang Tahap Selanjutnya                          |         |           |                          |                         |       |
| Biodata                                                     |         |           |                          |                         |       |
| No. Peserta                                                 |         |           |                          |                         |       |
| Nama                                                        |         |           |                          |                         |       |
| Tempat, Tanggal Lahir                                       |         |           |                          |                         |       |
| Registrasi Ulang                                            |         |           |                          |                         |       |
| Nomor KTP / NIK                                             |         |           |                          |                         |       |
| Nomor Whatsapp Aktif                                        |         |           |                          |                         |       |
| Alamat Email Aktif (Harus Email<br>Google / Gsuite)         | J       |           |                          | Simpan Registrasi Batal |       |

Setelah muncul notifikasi Data Telah Disimpan, silakan cek kembali.

Jika masih terdapat **kesalahan**, silakan untuk **mengedit kembali** dengan menekan tombol **Edit Registrasi**, dan bila telah sesuai bisa klik selesai atau melihat jadwal kegiatan pada lini masa

| seleksi.ppg.kemdikbud.go.id/konfirm                         | asi/eyJpdil6ljZGQXZmVGU1WDdCbVVmWVpCc0p0QlE9PSIsInZhbHVIIjoiZHk 🛧 🔅 🖤 🛈 🔳 🌏 🗟 🍋 🧟 🤹 🧃 |
|-------------------------------------------------------------|---------------------------------------------------------------------------------------|
| Kementerian Pendidikan,<br>Kebudayaan, Riset, dan Teknologi | Beranda Lini Masa Pengumuman Hasil Seleksi Registrasi Ulang Login                     |
| × Data telah disimpan, Anda telah                           | n berhasil registrasi ulang silakan cek jadwal kegiatan pada menu lini masa!          |
| Biodata                                                     |                                                                                       |
| No. Peserta                                                 |                                                                                       |
| Nama                                                        |                                                                                       |
| Tempat, Tanggal Lahir                                       |                                                                                       |
| Registrasi Ulang                                            |                                                                                       |
| Nomor KTP / NIK                                             | 1234567890123456                                                                      |
| Nomor Whatsapp Aktif                                        | 123456789                                                                             |
| Alamat Email Aktif (Harus Email<br>Google / Gsuite)         | emailnya@gmail.com                                                                    |
|                                                             | Edit Registrasi delesai                                                               |

Berikut ini contoh informasi calon mahasiswa yang dinyatakan **Tidak Lulus Tahap** Administrasi.

Calon mahasiswa yang dinyatakan **Tidak Lulus Tahap Administrasi** tidak bisa melanjutkan ke proses berikutnya

| seleksi.ppg.kemdikbud.go.id/pengu                           | imuman                                     | ☆ 🕸 🖤 🛈 🔳 🍭 🗟 🍖 📼 💿 |
|-------------------------------------------------------------|--------------------------------------------|---------------------|
|                                                             |                                            | Dother Bookmarks    |
| Kementerian Pendidikan,<br>Kebudayaan, Riset, dan Teknologi | Beranda Lini Masa Pengumuman Hasil Seleksi | Login               |
|                                                             |                                            |                     |
| Pengumuman Hasil Seleksi Admir                              | nistrasi                                   |                     |
| Biodata                                                     |                                            |                     |
| No. Peserta                                                 |                                            |                     |
| Nama                                                        |                                            |                     |
| Tempat, Tanggal Lahir                                       |                                            |                     |
| Pilihan Pendidikan Profesi (                                | Guru                                       |                     |
| Perguruan Tinggi                                            |                                            |                     |
| Program Studi                                               |                                            |                     |
| Hasil Verifikasi Administrasi                               | Tidak lulus tahap administrasi             |                     |
|                                                             |                                            | Selesai             |